# HƯỚNG DẪN ĐĂNG KÝ MÔN THI Kỳ thi độc lập của Trường ĐHSP Hà Nội 2

## Quy trình thực hiện

| Bước 1          | Bước 2            | Bước 3 | Bước 4 | Bước 5 |
|-----------------|-------------------|--------|--------|--------|
| 🔽 Bước 1: Tạo t | ài khoản          |        |        |        |
| 🛠 Bước 2: Đăng  | y nhập cổng thông | ı tin  |        |        |
| 📝 Bước 3: Cập i | nhật hồ sơ        |        |        |        |
| 🔁 Bước 4: Đăng  | ký môn thi        |        |        |        |
| 🐻 Bước 5: Than  | n toán lệ phí     |        |        |        |

## Mục lục

| 1. Tạo tài khoản               | 2    |
|--------------------------------|------|
| 2. Đăng nhập Cổng thông tin    | 5    |
| 3. Cập nhật hồ sơ đăng ký      | 7    |
| 4. Đăng ký môn thi             | 8    |
| 5. Thanh toán lệ phí           | . 10 |
| 6. Gửi đề nghị hỗ trợ kỹ thuật | . 12 |
| 7. Hủy đăng ký môn thi         | . 14 |

#### 1. Tạo tài khoản

- Thí sinh truy cập cổng thông tin đăng ký thi tại địa chỉ: <u>http://ktdl.hpu2.edu.vn</u>

| Hanoi      | <b>NG ĐẠ</b><br>i Peda    | <b>I HỌC SƯ PHẠM I</b><br>gogical Unive         | <b>HÀ NỘI 2</b><br>Insity 2                                  |                                                           |                                    |
|------------|---------------------------|-------------------------------------------------|--------------------------------------------------------------|-----------------------------------------------------------|------------------------------------|
| <b>*</b> 1 | Trang tuyé                | ển sinh 🛛 Đề nghị hỗ t                          | rợ kỹ thuật                                                  |                                                           | 🎝 Đăng nhập 🛛 🐣 Đăng ký tài khoản  |
|            |                           | KŶ                                              | THI ĐỘC LẬP TRU                                              | ỨỜNG ĐẠI HỌC SƯ P                                         | HẠM HÀ NỘI 2                       |
|            | 🗕 Thông b                 | νάο                                             |                                                              |                                                           |                                    |
| T<br>t     | rường Đạ<br>:ừ <b>9h0</b> | i học Sư phạm Hà Nội 2<br><b>0 ngày 01/4/20</b> | thông báo về thời gian đăi<br>1 <mark>25 đến 0h00 ngà</mark> | ng ký thi, kỳ thi độc lập xét tuyế<br>NY <b>04/5/2025</b> | ỉn đại học chính quy năm 2025:     |
| c          | Lịch thi                  |                                                 |                                                              |                                                           | 🗁 Tài liệu hướng dẫn               |
|            | Buổi                      | Môn thi                                         | Thời gian làm bài                                            | Thời gian thi                                             | Hướng dẫn đăng ký thi, xem tại đây |
|            | Sáng                      | Làm thủ tục dự thị                              | 60 phút                                                      | Ca 1. 7b00 - 7b30                                         | ļ                                  |

- Tại màn hình xuất hiện, chọn Đăng ký tài khoản (góc trên bên phải màn hình).

| TRƯƠNG ĐẠI HỌC                                                                                                    | SƯ PHẠM HA NỘI 2             |
|----------------------------------------------------------------------------------------------------|------------------------------|
| Hanoi Pedagogi                                                                                                    | cal University 2             |
| Đặng kứ tài khoản kừ thị độc lận                                                                                                |                              |
| Thi sinh cần nhập chính xác thông tin theo g                                                                                    | uv định.                     |
| Tên đăng nhập là số CCCD/CC của thí sinh s                                                                                      | ử dụng để đăng ký tài khoản. |
| Mật khẩu đăng nhập hệ thống sẽ gửi qua em                                                                                       | ail của thí sinh đã đăng ký. |
|                                                                                                    |                              |
|                                                                                                    |                              |
|                                                                                                    |                              |
| Họ và tên                                                                                                    |                              |
| Họ và tên<br>Nhập thông tin họ và tên                                                                                           |                              |
| Họ và tên<br>Nhập thông tin họ và tên<br>Ngày sinh                                                                              |                              |
| Họ và tên<br>Nhập thông tin họ và tên<br>Ngày sinh<br>Nhập ngày sinh dạng: 01/01/2000                                           |                              |
| Họ và tên<br>Nhập thông tin họ và tên<br>Ngày sinh<br>Nhập ngày sinh dạng: 01/01/2000<br>Siới tính                              |                              |
| Họ và tên<br>Nhập thông tin họ và tên<br>Ngày sinh<br>Nhập ngày sinh dạng: 01/01/2000<br>Điới tính<br>Chọn giới tính            | ~                            |
| Họ và tên<br>Nhập thông tin họ và tên<br>Ngày sinh<br>Nhập ngày sinh dạng: 01/01/2000<br>Biới tính<br>Chọn giới tính<br>Dân tộc | ~                            |

- Thí sinh thực hiện nhập đầy các thông tin theo quy định.

Lưu ý:

+ Số CCCD/CC sẽ là tài khoản đăng nhập Cổng thông tin đăng ký thi và là thông tin để cập nhật kết quả thi lên hệ thống tuyển sinh của Bộ GD&ĐT;

+ Hệ thống sẽ gửi các thông tin thay đổi qua địa chỉ email của thí sinh đăng ký.

Do đó thí sinh phải kiểm tra kỹ các thông tin cá nhân trước khi click chọn **Tạo tài khoản.** 

| Ngày cấp CCCD/                                  | CC                                                         |                                       |           |
|-------------------------------------------------|------------------------------------------------------------|---------------------------------------|-----------|
| Nhập ngày cấ                                    | ip dạng: 01/01/2000                                        |                                       |           |
| Nơi cấp                                         |                                                            |                                       |           |
| Chọn nơi cấp (                                  | CCCD/CC                                                    |                                       | ~         |
| Số điện thoại                                   |                                                            |                                       |           |
| Nhập thông ti                                   | n số điện thoại                                            |                                       |           |
| Đ <mark>ịa chỉ email</mark>                     |                                                            |                                       |           |
| Nhập thông ti                                   | n email dạng: abc@gr                                       | nail.com                              |           |
| Nhập thông ti<br>Tôi cam đoan<br>chịu xử lý the | n email dạng: abc@gn<br>những lời khai trêr<br>o Quy định. | nail.com<br>n là đúng sự thật. Nếu sa | i, tôi xi |
| 占 Tạo tài kh                                    | oàn                                                        |                                       |           |
|                                                 |                                                            |                                       |           |

- Sau khi chọn Tạo tài khoản, thí sinh kiểm tra email đã đăng ký để biết thông tin mật khẩu đăng nhập.

#### Tạo tài khoản đăng ký thi, Kỳ thi độc lập - HPU2 🔈 Hộp thư đến 🗙

|   |        | ۰. |
|---|--------|----|
|   |        |    |
|   |        |    |
|   |        |    |
|   | E 38   |    |
|   | 10 Ref |    |
|   |        |    |
|   |        |    |
| - |        |    |

Hệ thống tuyển sinh Trường ĐHSP Hà Nội 2 đến tỏi 👻

den toi 👻

🐼 Dịch sang Tiếng Việt 🛛 🗙

Thân chào Thí sinh!

Hệ thống đăng ký thi, Kỳ thi độc lập của Trường Đại học Sư phạm Hà Nội 2 thông báo:

- 1. Thí sinh đã tạo tài khoàn đăng ký thi thành công.
- 2. Mật khẩu đăng nhập cổng thông tin đăng ký thi của bạn là: 091558936388
- 3. Địa chỉ truy cấp cổng thông tin đăng ký thi tại địa chỉ http://thisinh.ktdl.hpu2.edu.vn.
- 4. Vui lòng đăng nhập và đối lại mật khấu.

## 2. Đăng nhập Cổng thông tin

Thí sinh truy cập cổng thông tin đăng ký thi tại địa chỉ: <u>http://ktdl.hpu2.edu.vn</u>
Nhập thông tin tên tài khoản đăng nhập (là số CCCD/CC), mật khẩu được hệ thống cấp tự động (qua email thí sinh đăng ký thi).

| CỔNG THÔNG TIN KỪ THI ĐỘC LẬP |       |  |
|-------------------------------|-------|--|
|                               |       |  |
| Ten dang n                    | nạp   |  |
| 1234512                       | 34512 |  |
| Mật khẩu                      |       |  |
| •••••                         |       |  |
| ee61b75                       |       |  |
| Mã bảo mậ                     | t     |  |
| ee61b75                       |       |  |

- Cổng thông tin đăng ký môn thi sau khi đăng nhập.

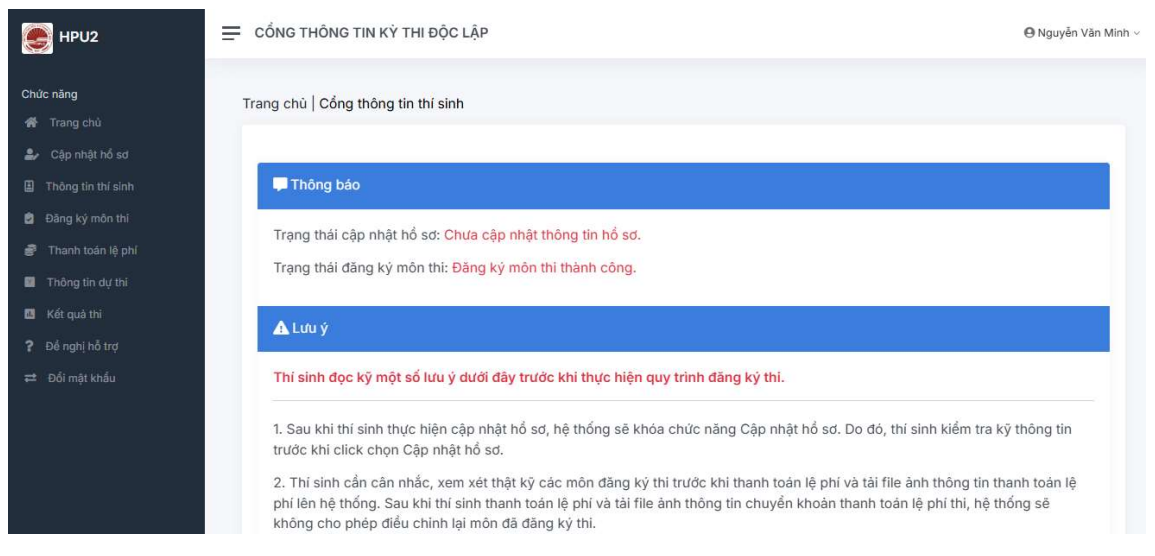

- Thí sinh đọc kỹ một số lưu ý trước khi thực hiện quy trình đăng ký môn thi.

#### 3. Cập nhật hồ sơ đăng ký

- Tại Cổng thông tin đăng ký môn thi sau khi đăng nhập, thí sinh chọn chức năng **Cập nhật hồ sơ**.

| E HPU2              | Trang chủ   Cập nhật hổ sơ         |              |
|---------------------|------------------------------------|--------------|
| Chức năng           | Ânh cá nhân (ảnh 3 × 4 hoặc 4 × 6) | Anh thí sinh |
| 希 Trang chủ         | Chọn tập Không tập nào được chọn   |              |
| 🏖 Cập nhật hố sơ    | Ånh mět trước CCCD/CC              |              |
| Thông tin thi sinh  | Chan tên Không tên nào được chon   |              |
| 🖻 Đăng ký môn thi   |                                    |              |
| 💣 Thanh toán lệ phí | Chi chon lai néu thay đổi          | ~            |
| Thông tin dự thi    | Dân tôc: Kinh                      |              |
| 🔟 Kết quả thi       | Chỉ chọn lại dân tộc nếu thay đổi  | ×.           |
| ? Đề nghị hỗ trợ    | Điện thoại                         |              |
| ≓ Đổi mật khẩu      | 1234567890                         |              |
|                     | Địa chỉ email                      |              |
|                     | hoangtienquang@hpu2.edu.vn         |              |
|                     | Ngày cấp CCCD/CC                   |              |
|                     | 01/01/2020                         |              |

- Thí sinh thực hiện các yêu cầu sau:
- 1. Tải ảnh thẻ của thí sinh có kích thước 3 x 4 hoặc 4 x 6 lên hệ thống.
- 2. Tải ảnh mặt trước CCCD/CC của thí sinh lên hệ thống.
- 3. Nhập thông tin địa chỉ liên hệ hiện tại của thí sinh.

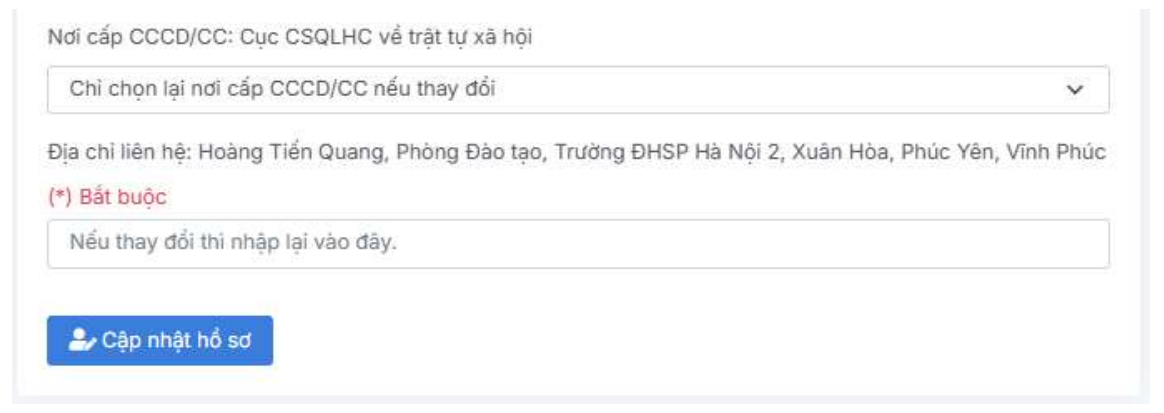

- Các thông tin còn lại nếu có điều chỉnh thì thí sinh nhập/chọn lại (nếu không điều chỉnh thì giữa nguyên không nhập/hay chọn lại).

- Sau khi nhập đầy đủ thông tin các mục 1, 2, 3 ở trên; thí sinh chọn Cập nhật hồ sơ.

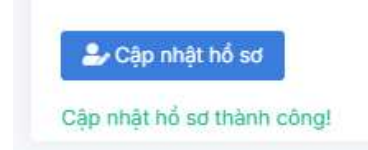

- Thí sinh có thể xem thông tin thí sinh tại chức năng Thông tin cá nhân.

#### 4. Đăng ký môn thi

Tại Cổng thông tin đăng ký môn thi thi sau khi đăng nhập, thí sinh chọn chức năng
 Đăng ký môn thi.

| HPU2                                         | 🚍 CỔNG THÔNG TIN KỪ THI ĐỘC LẬP                               | \rm O Nguyễn Văn Minh 🛩                                                                                                    |
|----------------------------------------------|---------------------------------------------------------------|----------------------------------------------------------------------------------------------------|
| Chức nâng<br># Trang chủ<br>& Cập nhật hổ sơ | Trang chủ   Đăng ký môn thi                                   | Thông tin môn đã đăng ký                                                                                                    |
|                                              | □ Toán                                                        | 🛕 Lưu ý                                                                                                    |
| Dang ký môn thi                              | Tiếng Anh (ca thị sáng)                                       | Thí sinh chọn đăng ký thi các môn: Toán, Ngữ văn, Tiếng Anh (có 02                                                                              |
| 🗃 Thanh toán lệ phí                          | Vật lí                                                        | ca thi), Vật lí, Hóa học, Sinh học, Lịch sử, Địa lí và sử dụng kết quả thi<br>để đặng kí xét tuyển vào các ngành đào tạo đại học chính quy theo |
| Thông tin dự thi                             | 🗌 Hoá học                                                     | yêu cầu của mỗi cơ sở đào tạo có sử dụng kết quả bài thi Kỳ thi độc                                                                             |
| 🚨 Kết quả thi                                | 🗇 Địa lý                                                      | lạp cua Trương ĐHSP Ha Nọi 2.<br>• Mỗi cơ sở đào tao quy đinh số lương và tổ hợp môn thi khác nhau để                                           |
|                                              | Sinh học                                                      | xét tuyển vào các ngành đào tạo. Vì vậy, thí sinh cần tìm hiểu kỹ để                                                                            |
| ≓ Đổi mật khẩu                               | <ul> <li>Lịch sử</li> <li>Tiếng Anh (ca thi chiều)</li> </ul> | an tuyên sinn của môi cơ sơ dao tạo để đáng kỳ đúng và đu số môn<br>thi, phù hợp với năng lực và ngành đào tạo có nguyện vọng xét tuyển.        |
|                                              | 🖬 Đăng ký môn thi                                             | Chưa đăng ký môn thi nào                                                                                                    |

- Thí sinh chọn một số môn phù hợp với năng lực; đúng, đủ số lượng môn thi theo tổ hợp môn phù hợp với yêu cầu của ngành đào tạo có nguyện vọng đăng ký xét tuyển.

#### Ví dụ:

1. Thí năng có năng lực học tập tốt khối nhất D01 (Ngữ văn, Toán, Tiếng Anh) có nguyện vọng đăng ký vào một số ngành của Nhà trường có sử dụng tổ hợp xét tuyển là khối D01 sẽ tích chọn đăng ký các môn Toán, Ngữ văn, Tiếng Anh (ca thi chiều) như hình dưới đây.

2. Thí sinh có thể đăng ký nhiều môn hơn, tùy thuộc vào ngành đào tạo thí sinh có nguyện vọng đăng ký xet tuyển và tổ hợp môn xét tuyển của ngành đó.

| e HPU2                                                                                                    | Ξ CỔNG THÔNG TIN Kỳ THI ĐỘC LẬ                                                                                                    | P \varTheta Nguyễn Văn Minh 🗸                                                                                                    |
|----------------------------------------------------------------------------------------------------|----------------------------------------------------------------------------------------------------|----------------------------------------------------------------------------------------------------|
| Chức năng<br>🌴 Trang chủ<br>🍰 Cập nhật hổ sơ                                                                                                    | Trang chủ   Đăng ký môn thi                                                                                                    | Thông tin môn đã đăng ký                                                                                                    |
| <ul> <li>Thông tin thí sinh</li> <li>Đăng ký môn thi</li> <li>Thanh toán lệ phí</li> <li>Thông tin dự thi</li> <li>Kất quả thi</li> <li>Đế nghị hỗ trợ</li> <li>Đối mật khẩu</li> </ul> | <ul> <li>Toán</li> <li>Ngữ văn</li> <li>Tiếng Anh (ca thi sáng)</li> <li>Vật lí</li> <li>Hoá học</li> <li>Địa lý</li> <li>Sinh học</li> <li>Lịch sử</li> <li>Tiếng Anh (ca thi chiếu)</li> </ul> | <ul> <li>Lưu ý</li> <li>Thí sinh chọn đăng ký thi các môn: Toán, Ngữ văn, Tiếng Anh (có 02 ca thi), Vật lí, Hóa học, Sinh học, Lịch sử, Địa lí và sử dụng kết quả thi đế đăng kí xết tuyến vào các ngành đào tạo đại học chính quy theo yêu cầu của mỗi cơ sở đào tạo có sử dụng kết quả bài thi Kỳ thi độc lập của Trường ĐHSP Hà Nội 2.</li> <li>Mỗi cơ sở đào tạo quy định số lượng và tổ hợp môn thi khác nhau đế xét tuyến vào các ngành đào tạo. Vì vậy, thí sinh cần tìm hiểu kỹ đế án tuyến sinh của mỗi cơ sở đào tạo có sử dào tạo có nguyện vọng xét tuyến.</li> <li>Chưa đăng kỳ môn thi nào</li> </ul> |

# - Sau khi chọn được môn thi, thí sinh chọn Đăng ký môn thi, kết quả như hình.

| Thông tin thí sinh           | 🗌 Toán                                                                           | <b>Α</b> Lưu ý                                                                                                    |
|------------------------------|----------------------------------------------------------------------------------|----------------------------------------------------------------------------------------------------|
| Dăng ký môn thi              | Ngữ văn                                                                          | Thí sinh chọn đăng ký thi các môn: Toán, Ngữ văn, Tiếng Anh (có 02                                                                                                    |
| 💣 Thanh toán lệ phí          | Tiếng Anh (ca thi sáng)                                                          | ca thi), Vật lí, Hóa học, Sinh học, Lịch sử, Địa lí và sử dụng kết quả thi                                                                                                    |
| Thông tin dự thi Kết quả thi | Hoá học<br>Địa lý                                                                | yêu cầu của mỗi cơ sở đào tạo có sử dụng kết quả bài thi Kỳ thi độc<br>lập của Trường ĐHSP Hà Nội 2.                                                                                                    |
| ? Để nghị hỗ trợ             | Sinh học                                                                         | <ul> <li>Moi cơ sơ dao tạo quy dịnh so lượng và to hợp mon thi khác nhau đe<br/>xét tuyển vào các ngành đào tạo. Vì vậy, thí sinh cản tìm hiểu kỹ để<br/>án tuyển sinh của mỗi cơ sở đào tao để đăng ký đúng và đủ số môn</li> </ul> |
| ≓ Đổi mật khẩu               | <ul> <li>Tiếng Anh (ca thi chiều)</li> <li>Ang đã đặng ký môn thị rồi</li> </ul> | thi, phù hợp với năng lực và ngành đào tạo có nguyện vọng xét tuyển.<br>Các môn thi đã đăng ký                                                                                                    |
|                              |                                                                                  | Toán                                                                                                    |
|                              |                                                                                  | Ngữ văn                                                                                                    |
|                              |                                                                                  | Tiếng Anh (ca thi chiều)                                                                                                    |
|                              |                                                                                  | A Thí sinh cần cân nhắc trường hợp muốn thay đổi môn thi đã đăng ký.                                                                                                    |
|                              |                                                                                  | 🗃 Hủy đãng ký môn thi 🛃 Tải phiếu đãng ký                                                                                                    |

#### 5. Thanh toán lệ phí

Tại Cổng thông tin đăng ký môn thi thi sau khi đăng nhập, thí sinh chọn chức năng
 Thanh toán lệ phí.

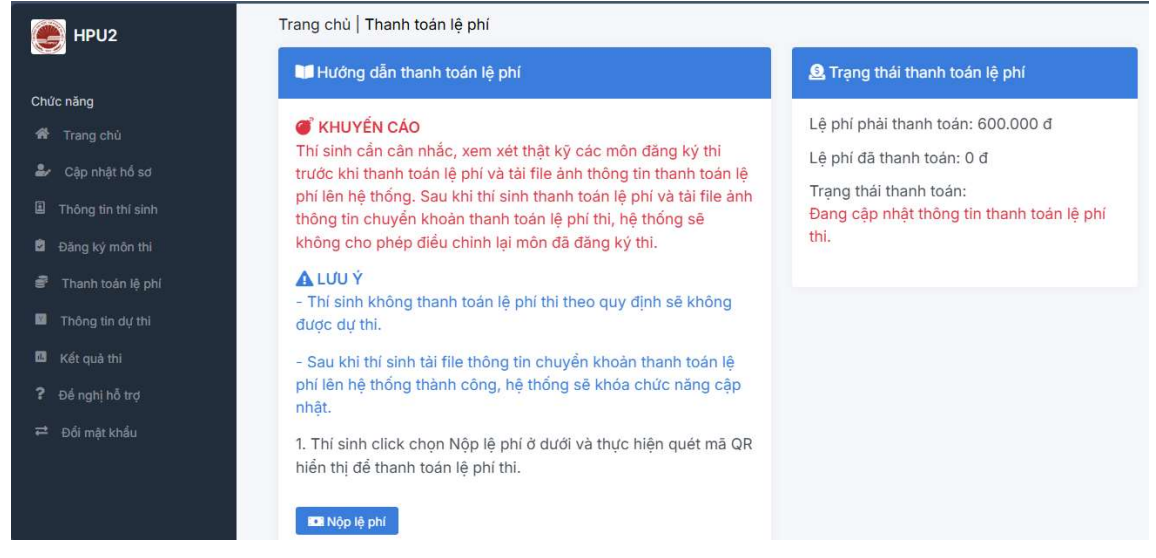

- Thí sinh đọc kỹ một số thông tin KHUYÉN CÁO và LƯU Ý trên hệ thống trước khi thực hiện thanh toán lệ phí và tải thông tin hình ảnh chuyển khoản lệ phí lên hệ thống.

- Sau khi thanh toán lệ phí thí sinh sẽ không được điều chỉnh môn thi đã đăng ký.

- Thí sinh thực hiện chọn **Nộp lệ phí**, quét QR code hiển thị bên dưới để thực hiện thanh toán.

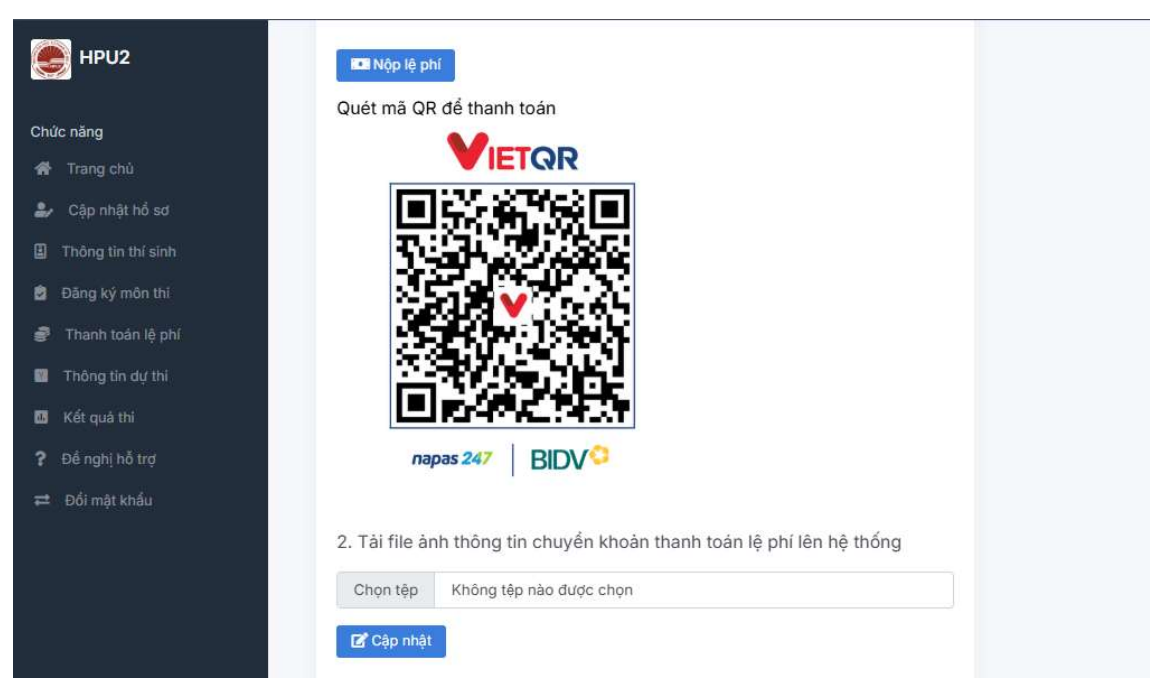

- Sau khi chuyển khoản thanh toán lệ phí thi, thí sinh lưu lại ảnh đã chuyển khoản.

- Tại mục 2. Tải file ảnh thông tin chuyển khoản thanh toán lên hệ thống.
- + Thi sinh chọn ảnh thông tin chuyển khoản thanh toán lệ phí.
- + Chọn **Cập nhật** để thực hiện tải thông tin đã chuyển khoản thanh toán lên hệ thống.

### 6. Gửi đề nghị hỗ trợ kỹ thuật

 Trong quá trình thực hiện nếu thí sinh gặp vấn đề khó khăn trong việc thao tác hoặc nhập sai thông tin số CCCD/CC hoặc email, thí sinh có thể gửi đề nghị về Nhà trường để được hỗ trợ.

# a) Trường hợp thí sinh nhập sai số CCCD/CC hoặc địa chỉ email dẫn đến không thể đăng nhập

- Tại Trang chủ hệ thống đăng ký kỳ thi độc lập, thí sinh chọn Gửi đề nghị hỗ trợ.

| lọ và tên        | Điện thoại |
|------------------|------------|
| Þja chỉ email    | Số CCCD/CC |
| .oại lỗi         |            |
| Chọn             | ~          |
| Nội dung câu hỏi |            |
|                  |            |
| nh minh chứng    |            |
| nh minh chứng    |            |

- Thí sinh nhập chính xác thông tin Họ và tên, Điện thoại, Địa chỉ email, Số CCCD/CC; chọn Loại lỗi; nhập thông tin mô tả lỗi gồm các nội dung thông tin sai đã đăng ký, thông tin đúng đề nghị sửa lại.

- Trường hợp sai số CCCD/CC thí sinh phải tải ảnh CCCD/CC của thí sinh lên Google Drive hoặc bất kỳ website nào cho phép chia sẻ file, thực hiện copy link sau khi chia sẻ và paste link trên vào mục Ảnh minh chứng.

 Nhà trường thực hiện tiếp nhận thông tin, xác thực thông tin thí sinh đề nghị, cập nhật lại thông tin và gửi phản hồi qua email của thí sinh.

# b) Trường hợp thí sinh gặp khó khăn trong quá trình thao tác đăng ký môn thi, nộp lệ phí thi

Tại Cổng thông tin đăng ký môn thi sau khi đăng nhập, thí sinh chọn Đề nghị
 hỗ trợ.

 Thí sinh thực hiện chọn loại lỗi, nhập thông tin mô tả lỗi và nhập đường link chia sẻ (copy, paste link) mô tả lỗi tương tự như mục b.

| Ð Hỗ trợ kỹ thuật                                                                                                    |                        |
|----------------------------------------------------------------------------------------------------|------------------------|
| thông có dữ liệu phù hợp.                                                                                                    |                        |
| 🗲 Gửi đề nghị hỗ trợ kỹ thuật                                                                                                    |                        |
| .oại lỗi                                                                                                    |                        |
| Nộp lệ phí                                                                                                    |                        |
| Sâu hỏi                                                                                                    |                        |
| Sau <u>khi chọn Nộp lệ phí, em không thấy</u> QR code <u>tài khoản thanh toán</u>                                                                                      |                        |
| ành minh chứng                                                                                                    |                        |
| ní sinh tải hình ảnh hoặc tập tin mô tả lỗi lên Google Drive hoặc một website bắt kỳ cho phép chia sẻ file. Thực hiện chia sẻ file<br>Thia sẻ và Paste vào ô bên dưới. | vừa tải lên, Copy link |
| https://mail.google.com/mail/u/1/?oobi#inbox/FMfcqzQZTpzBnzCMctPfRtXBCnwfMbSL                                                                                          |                        |

- Nhà trường thực hiện tiếp nhận thông tin, xác thực thông tin thí sinh đề nghị, cập nhật lại thông tin hoặc hướng dẫn thực hiện thao tác và gửi phản hồi qua email của thí sinh.

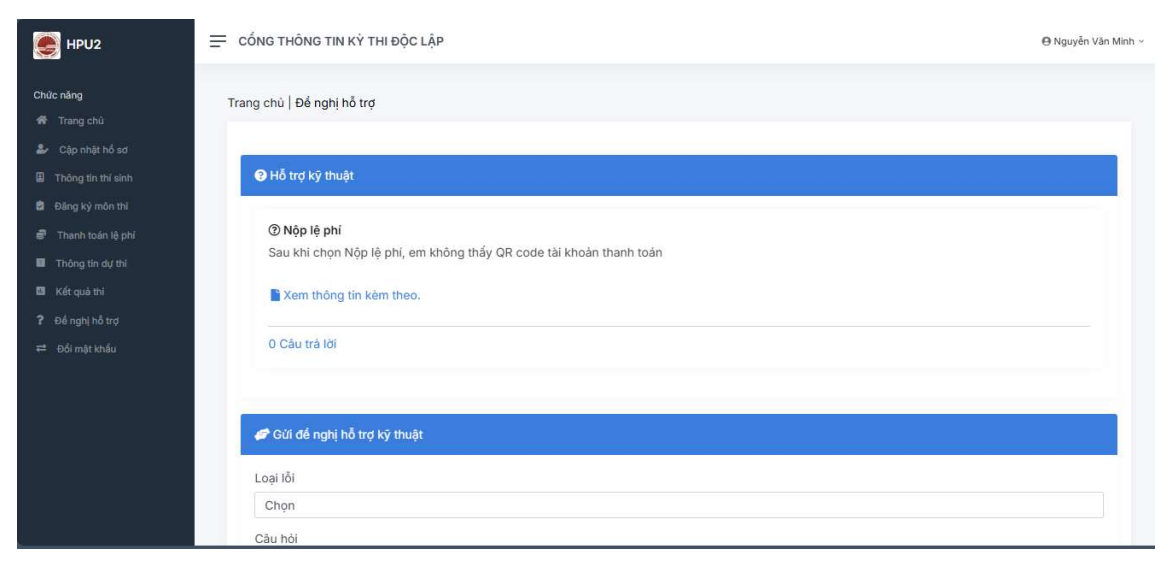

- Thí sinh có thể xem trực tiếp phản hồi trên cổng thông tin đăng ký môn thi của thí sinh.

#### 7. Hủy đăng ký môn thi

 Thí sinh có thể sử dụng chức năng Hủy đăng ký môn thi (nếu cần) trong trường hợp muốn điều chỉnh lại môn thi đã đăng ký.

| E HPU2                | 😑 CỔNG THÔNG TIN KỪ THI ĐỘC LẬP                                                                                                    | \varTheta Nguyễn Văn Minh 🗡   |
|-----------------------|----------------------------------------------------------------------------------------------------|-------------------------------|
| Chức năng 👫 Trang chủ | Trang chù   Huỳ đăng ký môn thi                                                                                                    |                               |
| 🍰 Cập nhật hổ sơ      | A Clark hás                                                                                                    |                               |
|                       | Cann bao                                                                                                    | I nong tin mon thi da dang ky |
| 🖻 Đăng ký môn thi     | <ol> <li>Thí sinh Nguyễn Văn Minh có chắc chẳn muốn huỳ đăng ký môn<br/>thi? Nếu chọn huỳ môn thi, bạn phải thực hiện đảng kỳ lại các môn thi.</li> <li>Thí sinh hoàn toàn chịu trách nhiệm khi thực hiện điều này.</li> </ol> | Toán                          |
| 🖻 Thanh toán lệ phí   |                                                                                                    | N LOCAL SAL                   |
| Thông tin dự thi      |                                                                                                    | Ngu van                       |
| 🖪 Kết quả thi         |                                                                                                    | Tiếng Anh (ca thi chiều)      |
| Pế nghị hỗ trợ        |                                                                                                    |                               |
| ≓ Đổi mật khẩu        |                                                                                                    |                               |

- Trường hợp thí sinh chọn chức năng Hủy đăng ký môn thi, hệ thống sẽ hiển thị thông tin cảnh báo về hành động này, thí sinh cần cân nhắc kỹ lưỡng trước khi thực hiện hủy môn đăng ký.

Trường hợp thí sinh đã thanh toán lệ phí thi và tải hình ảnh kết quả chuyển khoản lệ phí lên hệ thống. Hệ thống sẽ khóa dữ liệu, thí sinh sẽ không có quyền điều chỉnh môn thi đã đăng ký.